### Anleitung zur Seminarplatzbewerbung für das Sommersemester 2023

(Bewerbungszeitraum: 17.12.2022, 00:00 Uhr bis 01.01.2023, 23.59 Uhr)

#### Beachten Sie bitte die Regelungen zu

- 1. den Voraussetzungen für eine gültige Seminarplatzbewerbung,
- 2. der Seminarplatzbewerbung via Stud.IP und
- 3. der zugehörigen Prüfungsanmeldung via **QIS**.

Sie dürfen an der aktuellen Seminarplatzvergabe teilnehmen, wenn Sie sich jetzt mindestens in dem Fachsemester befinden, das vor dem Semester liegt, in dem laut Studientafel erstmalig ein Seminar besucht werden soll.

Zudem müssen Sie **mindestens 2/3 der ECTS-Punkte** erworben haben, die **bis zu dem beschriebenen Zeitpunkt** bei einem Studium in Regelstudienzeit erreicht werden konnten (Potentielle ECTS-Punkte aus den anstehenden Prüfungen des Wintersemesters 2022/23 zählen also nicht dazu).

- 1. Die Bewerbung auf **Stud.IP** muss für **mindestens zwei** Seminare erfolgen, sie ist ansonsten ungültig.
- 2. Sie können bei der Auswahl **Präferenzen** setzen.
- 3. Jede(r) Studierende erhält grundsätzlich anschließend nur **einen** Seminarplatz.
- 4. Seminarplatzzuweisungen sind **verbindlich**, Rücktritte sind nicht möglich.

Für Seminare gelten **nach der Platzvergabe spezielle Anmelderegeln im QIS** mit gesondertem Anmeldezeitraum. Bereits vom **13.02.2023 bis 26.02.2023** müssen Sie sich für die Seminarteilnahme im QIS anmelden.

Ein Rücktritt ist nicht möglich, ebenso ist eine spätere/nachträgliche Anmeldung grundsätzlich nicht möglich.

2.

# Wirtschaft Hauptcampus | H O C H U L E T R I E R

#### <u>Schritt 1</u>

- Rufen Sie Stud.IP auf.
- Wählen Sie "Suche".
- Suchen Sie bspw. unter "Globale Suche"
- im Semester "<u>SS 2023</u>"
- nach "Seminar" und
- filtern nach "Veranstaltungen".
- Wählen Sie nun <u>ein beliebiges Seminar</u> der aktuellen Seminarliste! (Ihre individuelle
   Wahl innerhalb der Liste erfolgt später. Achtung: <u>NICHT</u> "Seminar (IB PO2021)).

| Globale Suche Veranstaltungsverzeichnis        | Ressourcen                                                                                            |    |   |
|------------------------------------------------|----------------------------------------------------------------------------------------------------|----|---|
| Globale Suche                                  |                                                                                                    |    |   |
| Q Q                                            | Seminar                                                                                               | Q, | × |
|                                                | Veranstaltungen                                                                                       |    |   |
| Ergebnis-Anzeige Alle Ergebnisse               | Semperatinar (IB PO 2021)                                                                             |    |   |
| Veranstaltungen (13)                           | Seminar: Seminar Advanced Data- and Information Management Technologies                               |    |   |
| Einrichtungen<br>Dateien (9)                   | Seminar: Seminar Aktuelle Fragen der Rechnungslegung und Wirtschaftsprüfung                           |    |   |
| Termine<br>Nachrichten (100+)<br>Forenbeiträge | Seminar: Seminar Aktuelles Steuerrecht                                                                |    |   |
| Ressourcen (9)<br>Raumbuchungen                | Seminar: Seminar Controlling und Management                                                           |    |   |
| Semester                                       | Seminar: Seminar Entrepreneurship<br>Termine am Montag. 27.03.23 - Donnerstag. 30.03.23 09:00 - 17:00 |    |   |
| SS 2023                                        | Seminar: Seminar Human Resources Management                                                           |    |   |
| Veranstaltungstypen                            |                                                                                                    |    |   |
| Alle Veranstaltungsarten                       |                                                                                                    |    |   |

## <u>Schritt 2</u>

Wählen Sie nun "Zugang zur Veranstaltung":

Seminar: Seminar Advanced Data- and Information Management Technologies - Details

| 9 9                                                                                                    | Die Anmeldung ist verbindlich, Teilnehmende können sich nicht sel                         | bst austragen.                 |  |  |
|----------------------------------------------------------------------------------------------------|-------------------------------------------------------------------------------------------|--------------------------------|--|--|
| Aktionen  Actionen  Currentee  Currentee  Currentee  Currentee  Currentee  Currentee  Currentee  Currentee  Action  Currentee  Currentee  Currentee  Action  Action  A | Die Anmeldung zu dieser Veranstaltung folgt speziellen Regeln. Lesen Sie den Hinweistext. |                                |  |  |
|                                                                                                    | Allgemeine Informationen                                                                  |                                |  |  |
|                                                                                                    | Semester                                                                                  | SS 2023                        |  |  |
|                                                                                                    | Aktuelle Anzahl der Teilnehmenden                                                         | 0                              |  |  |
|                                                                                                    | maximale Teilnehmendenanzahl                                                              | 20                             |  |  |
|                                                                                                    | Fachbereich/Fachrichtung                                                                  | Wirtschaft                     |  |  |
|                                                                                                    | Veranstaltungstyp                                                                         | Seminar in der Kategorie Lehre |  |  |
|                                                                                                    | Lehrende                                                                                  |                                |  |  |
|                                                                                                    | Prof. Dr. Andreas Biesdorf                                                                |                                |  |  |

#### <u>Schritt 3</u>

- Wählen Sie nun aus der Liste aller Seminare (links) nacheinander **mindestens zwei** Seminare aus und
- ziehen Sie sie mit der Maus ("drag and drop") in den Bereich unter "Ausgewählte Veranstaltungen".
- Bewerbungen für weniger als zwei Seminarplätze sind ungültig!
- Überprüfen Sie, ob die Priorisierungsreihenfolge wie gewünscht ist, ansonsten ändern Sie die Reihenfolge (dies kann angepasst werden bis zum Ende der Bewerbungsfrist!)
- Klicken Sie auf "Speichern" und anschließend auf "Schließen".

| lehen Sie die in Frage kommenden Veranstaltungen auf die rechte Seite und ordnen Sie sie dort in der Rei | nenfolge der von Ihnen gewünschten Priorität an. Sie können mehr Veranstaltungen nach rechts ziehen als Sie tatsächlich belegen wollen. |
|----------------------------------------------------------------------------------------------------|----------------------------------------------------------------------------------------------------|
| /erfügbare Veranstaltungen                                                                               | Ausgewählte Veranstaltungen                                                                                                    |
| Filter                                                                                                   | Filter                                                                                                    |
| Seminar Aktuelle Fragen der Rechnungslegung und Wirtschaftsprüfung ①                                     | 1. jeminar Human Resources Management ①                                                                                                 |
| Seminar Aktuelles Steuerrecht ①                                                                          | 2. eminar Advanced Data- and Information Management Technologies ①                                                                      |
| Seminar Controlling und Management ①                                                                     |                                                                                                    |
| Seminar Entrepreneurship 🛈                                                                               |                                                                                                    |
| Seminar Internationale Finanzmärkte ①                                                                    |                                                                                                    |
| Seminar Kommunikation im Unternehmen ①                                                                   |                                                                                                    |
| Cominar Dianenial Liniversal Danking 🔿                                                                   | ×                                                                                                    |
|                                                                                                    |                                                                                                    |
|                                                                                                    |                                                                                                    |

#### <u>Schritt 4</u>

Kontrollieren Sie unter "Veranstaltungen", dass **mindestens zwei** Seminare unter "Anmelde- und Wartelisteneinträge" gelistet sind, zum Beispiel:

Anmelde- und Wartelisteneinträge

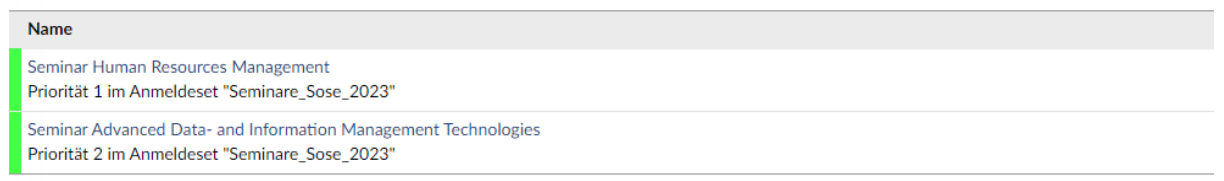